### Automated Attendance Marking ...

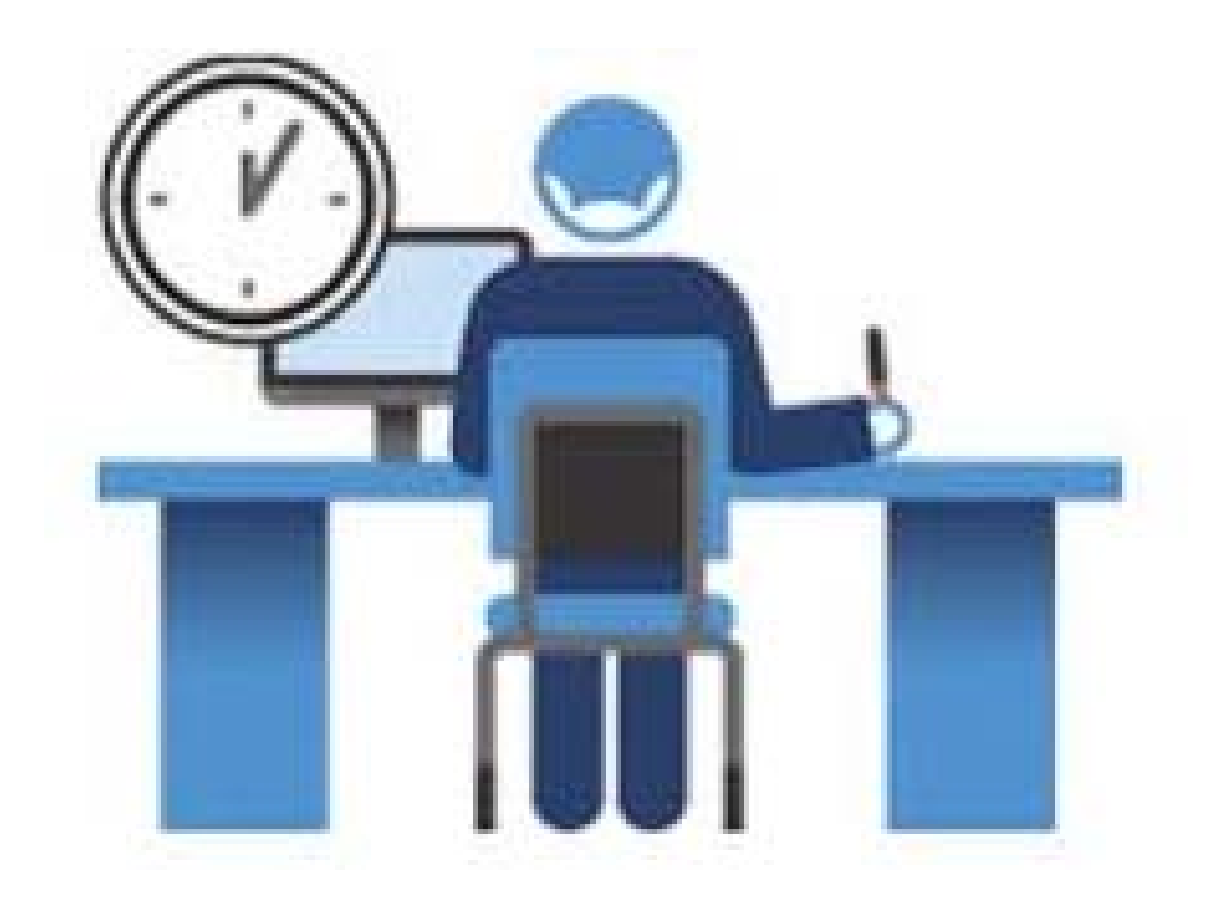

# Device Requirement

- Android Lollipop 5.0+
- Unknown Sources
  - To install non-google play store application
- Internet connectivity
  - Use VPN for proxy enabled Wi-Fi connection
- GPS enabled

# Installation and Setup

- Download the application
- Install the application
  - Turn install from "unknown sources" on
- Open the application
- Click Sign Up button

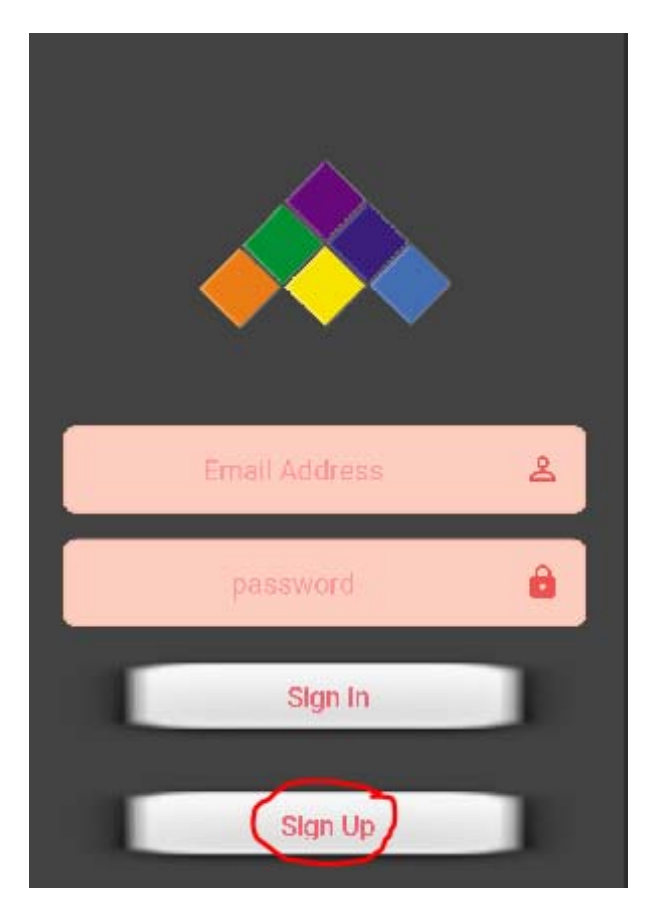

## Click the Student button

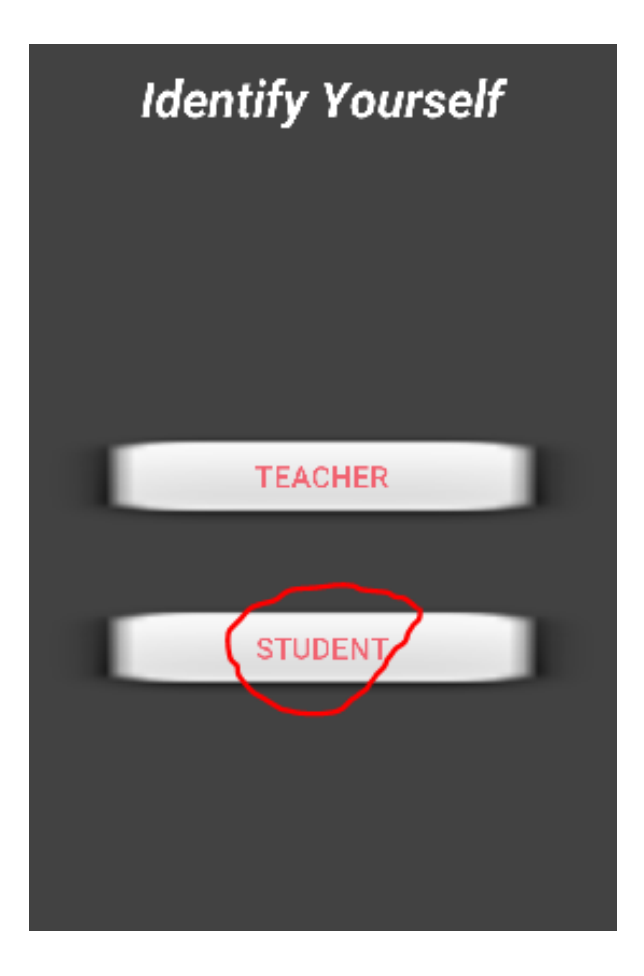

## Enter your detail...

Enter details carefully **Note**: Roll number is your UID.

**Caution**: Information once entered cannot be modified. Please review before submitting.

- Password should be at least 8 characters.
- Press Sign Up button
- Wait until the process completes

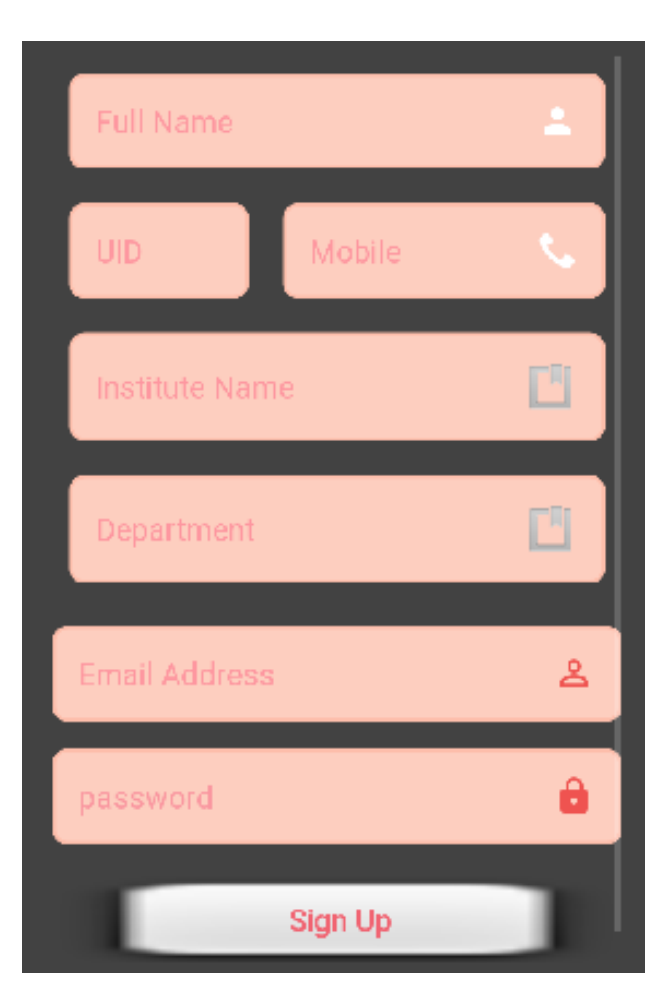

# Sign In

- Enter your registered email address
- Enter password

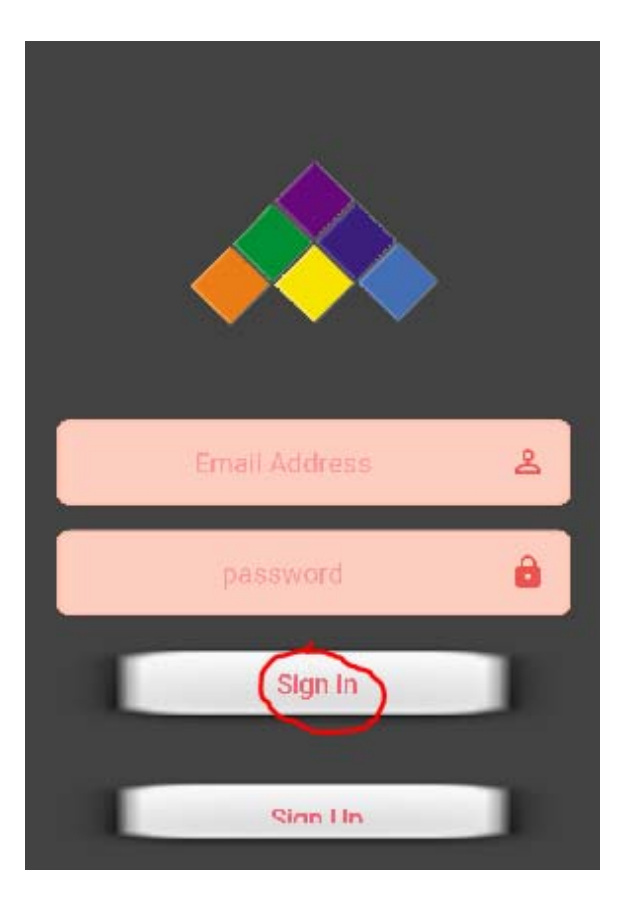

## Enroll Course

- Enter Course details
  - Course ID: CS19001
  - Teacher ID: DSM
  - Semester: Autumn
  - Slot: <mark>K</mark>
- Click Request Approval

| CS19001 TeDSMD   |   |
|------------------|---|
| Autumn           | Ľ |
| К                |   |
|                  |   |
|                  |   |
| Request Approval |   |

### Mark your attendance

Wait till announcement and note down Unique Id

- Sign in
- Click "Attendance"
- Course ID: CS19001
- Semester: Autumn
- Slot: K
- Enter Unique Code
- Click "Attend Class" button

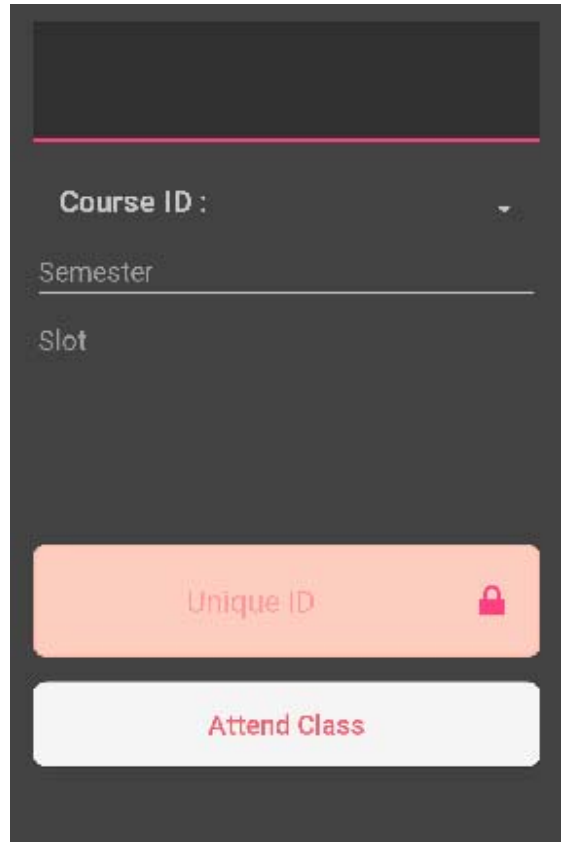

#### ...Submissions of solutions to assignments

- Moodle Course Management System
  <u>https://10.5.18.110/moodle/</u>
- Create a directory, for example, Lab3 for the Week 3
- Keep all programs and output files there.
- Zip the entire directory
- Submit the Zip file there.

### While you are in the class

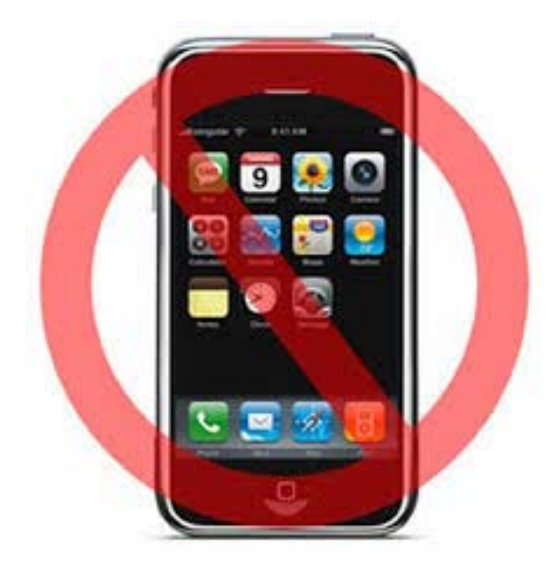

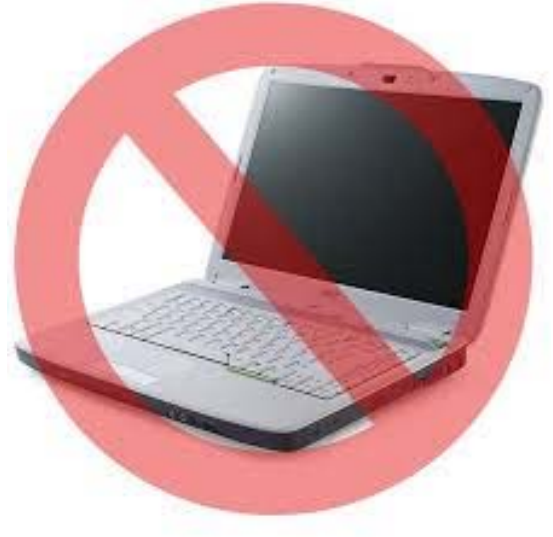

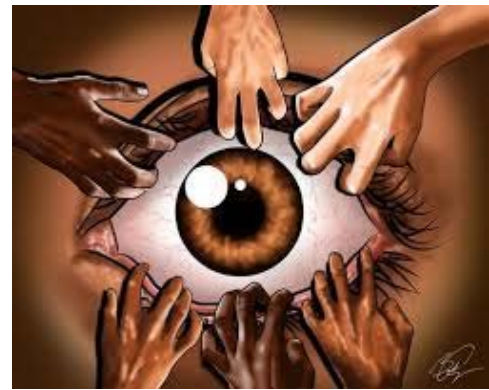

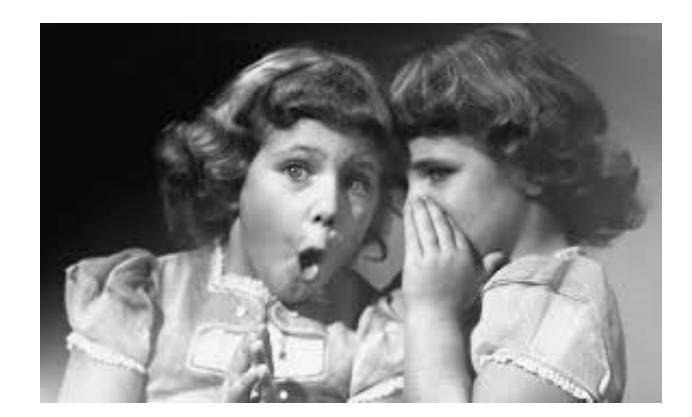

Happy Learning!